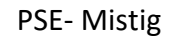

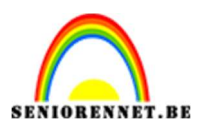

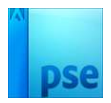

## **Mistig**

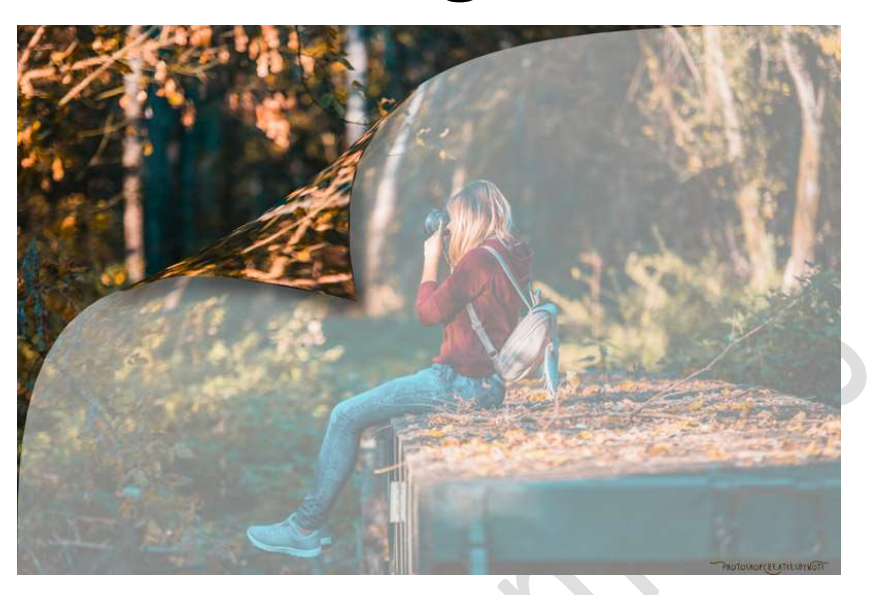

Materiaal: Mooie achtergrond en tube naar keuze.

- Open je Achtergrond afbeelding. Zet de breedte van deze afbeelding op 1000px.
- 2. Dupliceer deze laag (CTRL+J).
- Ga naar Afbeelding → Transformeren → Verdraaien. Het ankerpunt links bovenaan verslepen naar het midden toe om een hoek te maken. Klik op Vinkje om te bevestigen

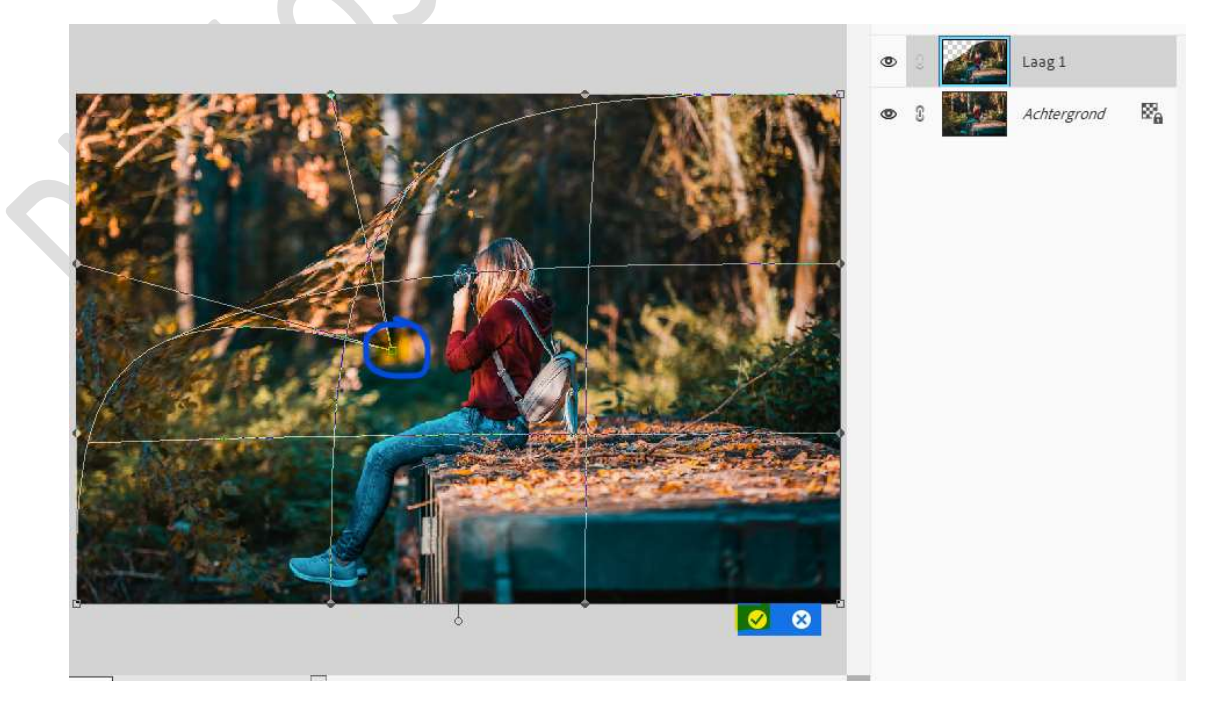

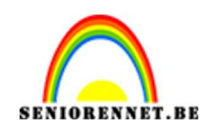

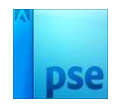

- 4. Dupliceer deze laag en noem deze mistig.
- Doe **CTRL+klik** op de selectie van de bekomen laag.

Ga naar Bewerken → Selectie opvullen → Gebruik: wit → Modus: Normaal → Dekking: 50% → OK

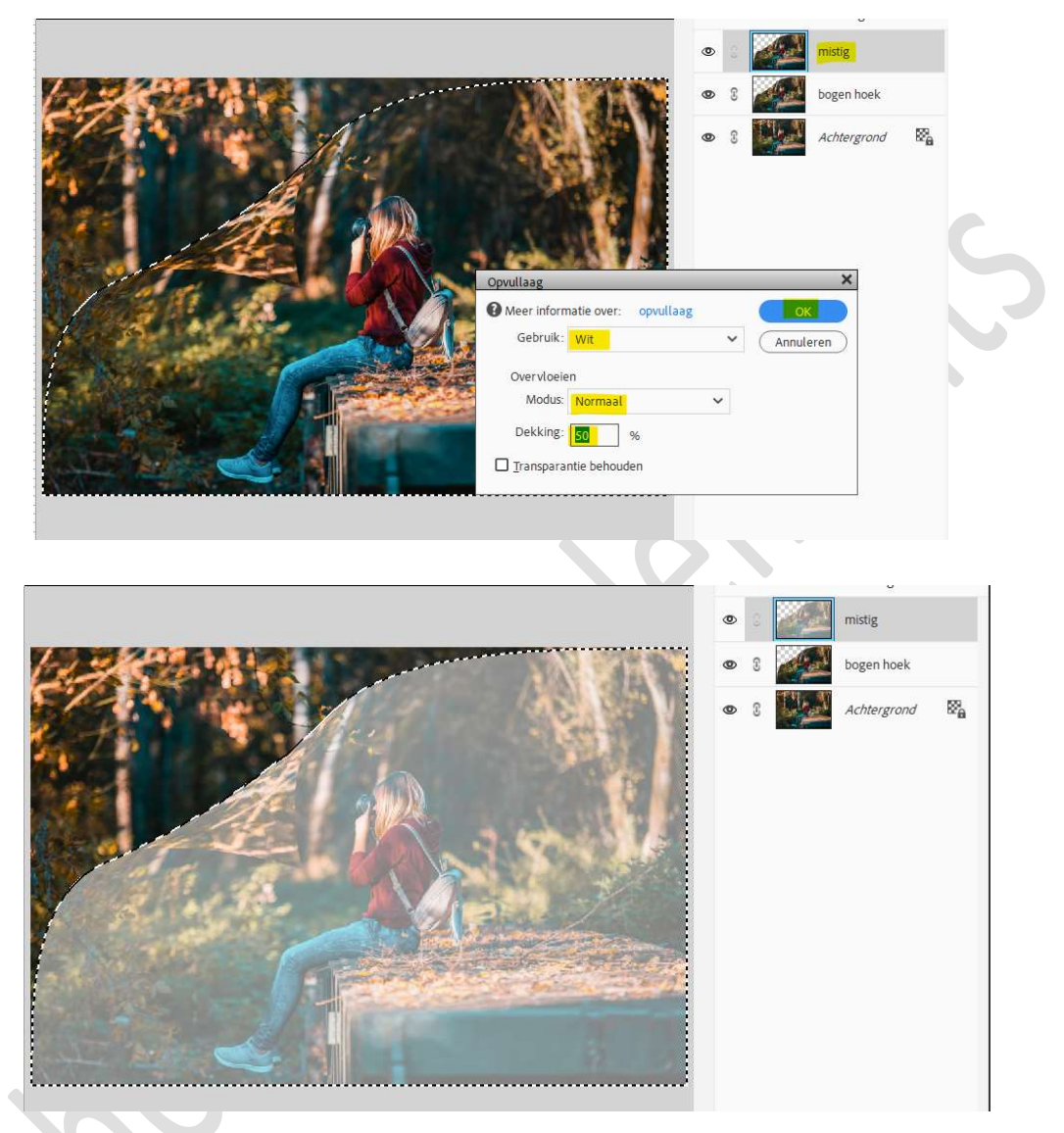

5. Voeg aan deze laag een laagmasker toe. Zet Voorgrondkleur op zwart. Neem een hard rondpenseel van ongeveer 19 px. Veeg boven de hoek om die van de laag eronder opnieuw zichtbaar te maken.

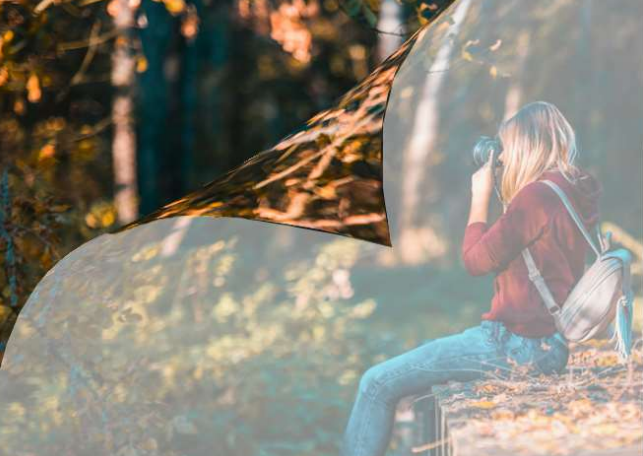

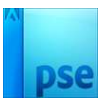

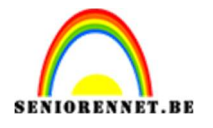

 Geef deze laag ook een Gloed Buiten "eenvoudig", 2<sup>de</sup> icoontje. Wijzig de waarden naar: Grootte: 20 px – Dekking: 50% - Kleur: zwart.

|                                                                                                    | ۵                                 | 🗾 🕄 🗹 mi 🎓      |
|----------------------------------------------------------------------------------------------------|-----------------------------------|-----------------|
| Contraction of the second                                                                                                    | • 2                               | bogen hoek      |
| Stars age                                                                                                    | Stillinstelling × © 8             | Achtergrond 🛛 🖓 |
| A Do So                                                                                                    | Meer informatie over: laagstijlen |                 |
| in the                                                                                                    | Voorvertoning                     |                 |
| a second                                                                                                    | Belichtingshoek: 🖡 90 °           |                 |
| 1 1 1 1 1 1 1 1 1 1 1 1 1 1 1 1 1 1 1                                                                                                    | > 🗆 Slagschaduw                   |                 |
| The state                                                                                                    | V 🗹 Gloed                         |                 |
| A STATE OF                                                                                                    | Binnen                            |                 |
| 0 % · · · · · · · · · · · · · · · · · ·                                                                                                    | Grootte: -O 7 px                  |                 |
|                                                                                                    | Dekking:O 35 %                    |                 |
|                                                                                                    | Buiten                            |                 |
| A la seconda de la seconda de la | Grootte: —O 20_ px                |                 |
|                                                                                                    | Dekking:O 50%                     |                 |
| 5.8% Doc: 1.91M/7.63M                                                                                                    | Schuine rand                      |                 |
| andje                                                                                                    | > 🗆 Streek                        |                 |
| 1:1                                                                                                    | (Herstellen) (Annuleren) (OK)     |                 |
| 1:1 In venster Voll. scherm Afdrukgr                                                                                                    | ootie                             |                 |

7. Zorg dat uw afbeelding van bovenste laag actief staat en niet uw laagmasker.

Kies het Gereedschap Doordrukken/Branden → Bereik: Hooglichten → Penseel: zacht rond penseel → Grootte: 45 px → Belichting: 25%.

| Branden |                     |     |              |         | <b>0</b> ··· v |
|---------|---------------------|-----|--------------|---------|----------------|
| ø ,     | Bereik: Hooglichten | ~   | Grootte:O    | — 45 рх |                |
| 0       | Penseel:            | • ~ | Belichting:O | 25%     |                |

Schilder met dit gereedschap onder de hoek om wat schaduw te bekomen.

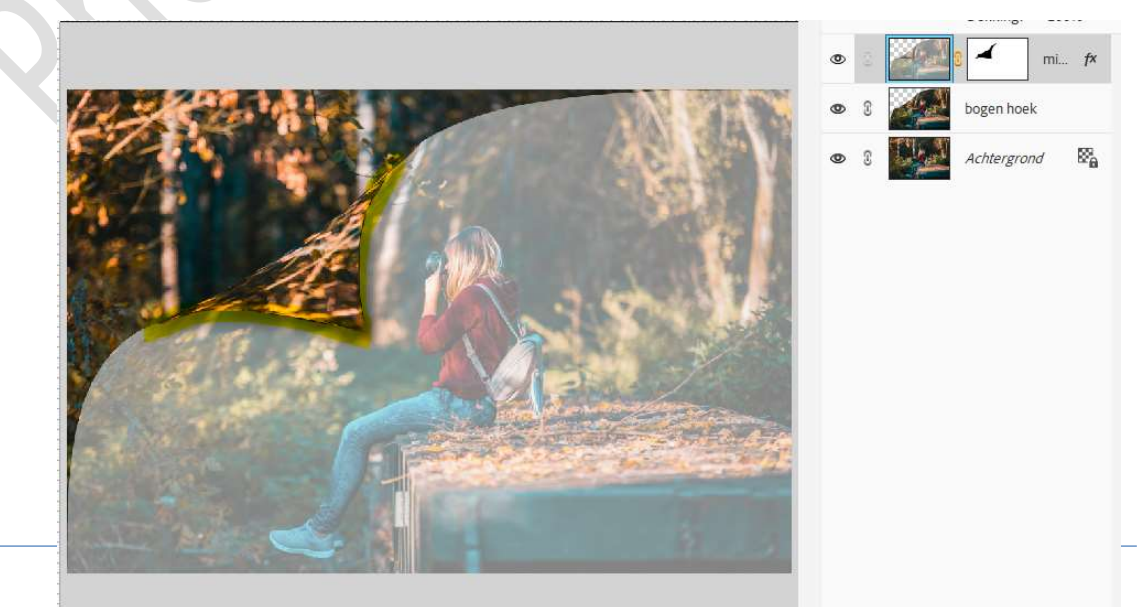

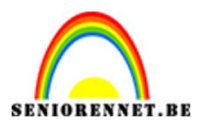

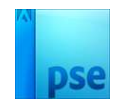

 Werk het geheel af naar keuze en gebruik eventueel een tube, vergeet zeker en vast niet een slagschaduw dan te geven. Sla op als PSD: max. 800 px aan langste zijde. Sla op als JPEG: max. 150 kb

Veel plezier ermee NOTI